Установка плагина синтезатора на казахском языке для НВДА занимает несколько простых шагов. Примчание у вас должен быть установлен НВДА (версий выше 2023.1).

**1 шаг** - Скачать программу НВДА и расширение по ссылке ниже <u>https://screenreader.tilgazyna.kz/assets/file/kazakh\_tts-1.0.0.nvda-addon</u>

2 шаг – Установить программу НВДА из папки

**3 шаг** – при запущенном НВДА, открыть скаченный файл с названием "kazakh\_tts-1.nvdaaddon

**4 шаг** – НВДА попросить подтвердить установку дополнений, нажимаем ДА и программа перезагрузится

**5 шаг** – После перезагрузки переходим в Настройку –(далее) Речь –(далее) Синтезатор изменить – из списка выбираем "Kazakh voices", далее нажимаем ОК и еще раз ОК. Казахский синтезатор успешно включен.

На выбор вам доступен 2 голоса (мужчина и женщина). Также вы сможете регулировать настройки голоса(громкость, скорость, высота) в категорий Речь.

**Внимание.** Для более удобного пользования синтезатором казахского языка предлагается установить язык системы Windows на казахский язык.

\* По всем вопросам просим обращаться на почту: info@tilqazyna.kz